## 投件操作步骤

1、按任意键唤醒屏幕,如图 1-1

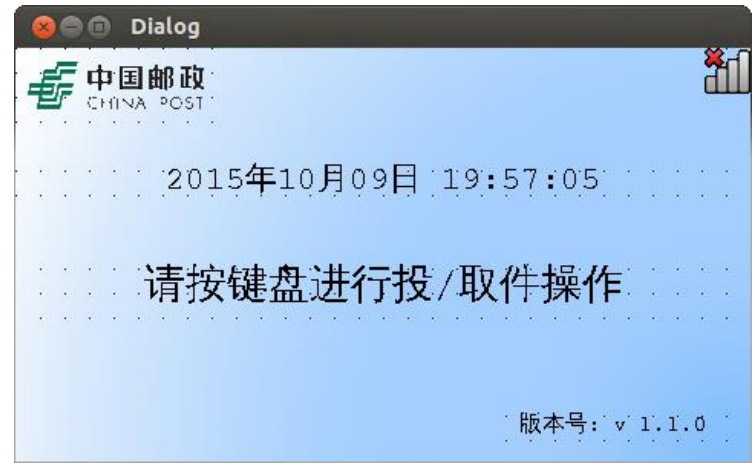

图 1-1

2、然后按任意键进入取件界面,如图 1-2

| 🛞 Dialog                         |                                          |               |
|----------------------------------|------------------------------------------|---------------|
|                                  | 取件                                       | · · 59        |
| 请输入取代                            | 非密码和手机号码后四位                              |               |
| 取件密码                             | <u>[</u>                                 |               |
| 手机号码                             |                                          |               |
| 40 40 40 40 40<br>40 40 40 40 40 | en en en en en en en en en en en en en e | e e e e e e e |
|                                  | 【】 : 投递包裹 【返回                            | ]] )退出        |

图 1-2

3、按【.】进入投件界面,如图 1-3,输入快递员手机号码和登陆密码

| 😣 Dialog |             |     |
|----------|-------------|-----|
|          | 投 件         | 55  |
| 请输入投递    | 员手机号码和登录密码  |     |
| 手机号码     | 18718579360 |     |
| 登录密码     | ****        |     |
|          | 【确认】确认登录【返回 | 〕退出 |

4、按确认后,稍等几秒钟,等待服务器给您的手机发送动态验证码,输入动态验证码,如 图 1-4

| 😣 🗐 🗊 Dialog                   |                 |
|--------------------------------|-----------------|
|                                | · · · · 59      |
| 计请输入                           | 手机动态验证码         |
| 验证码                            | 218             |
| KE KE KE KE K<br>KE KE KE KE K |                 |
|                                | 【确认】确认登录 【返回】退出 |

图 1-4

5、确认后,稍等片刻,进行验证。

| 😣 🗇 🗊 Dialog                                 |
|----------------------------------------------|
| <b>一一一一一一一一一一</b> 一一一一一一一一一一一一一一一一一一一一一一一一一一 |
|                                              |
|                                              |
| 止在验证,请相后操作!                                  |
|                                              |

图 1-5

6、验证通过后,正常情况下会进入图 1-6 所示界面,表格中显示着您投递的未取邮件,按 【.】键取回当前包裹,按【确认】键开始投件

| 😣 Dialog                                                           |                         |                    |             |                     |      |
|--------------------------------------------------------------------|-------------------------|--------------------|-------------|---------------------|------|
| ·<br>·<br>·<br>·<br>·<br>·<br>·<br>·<br>·<br>·<br>·<br>·<br>·<br>· |                         |                    |             |                     |      |
|                                                                    | 格匚                      | 包裹条码               | 手机号码        | 投递时间                | 包裹状态 |
| 1                                                                  | 13                      | 6907992103136      | 13528777516 | 2015-10-02 09:19:22 | 析技作  |
| 2                                                                  | 3                       | 880508222951923951 | 15926771904 | 2015-10-08 10:47:39 | 由时间  |
| 3                                                                  | 1                       | 204209135932       | 13798374955 | 2015-10-08 10:48:52 | 朝作钟取 |
| 4                                                                  | 5                       | 3100661054506      | 15029334771 | 2015-10-08 11:09:28 | 朝作钟政 |
| 5                                                                  | 6                       | 3100660716325      | 15029334771 | 2015-10-02 11:10:16 |      |
| <b>بنے</b><br>                                                     | 【确认】开始投件【.】取回当前包裹【返回】退出 |                    |             |                     |      |

图 1-6

如果有异常箱,会进入异常箱处理界面,如图 1-7 所示,快递员根据界面提醒,进行相应操作。异常处理完成后会进入正常投递界面(图 1-6 所示界面)

| 😣 🗐 🗊 🛛 Dialog |                 |             |
|----------------|-----------------|-------------|
|                | <b>们已打开。请</b> 先 | E关闭箱门!      |
| 格口             | 箱子状态            | 门锁状态        |
|                | 【.】异常知          | advī理【返回】退出 |

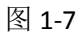

7、按确认后,进入图 1-8 所示界面,根据快件大小选择您所需要的箱子种类,按【确认】 确认箱型,并进入图 1-9 所示界面。

| 😣 Pickup                          |    |
|-----------------------------------|----|
| <b>Е ФШВИ</b><br>Снух Розт        | 59 |
| 请选择 : 小箱                          |    |
| ◎ 1-大箱 剩余 3                       |    |
| ● 2-中箱 剩余 2                       |    |
| ● 3 - <b>小箱</b> (10) - 刺余) 20 (1) |    |
| 【确认】确认箱型【1.2.3】选择箱型【0】查询【         |    |

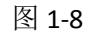

8、扫描条形码或者手动输入快递单号,并输入手机号码

| 🛞 Dialog |                       |
|----------|-----------------------|
|          | <b>β</b> Ω<br>∞ost 55 |
|          | 请扫描或者手动输入快递单号         |
| 箱门       | 6911294393798         |
| 编号       | 请输入手机号码               |
|          | * * * * * * * * * *   |
| * * * *  | 请再次输入手机号码             |
|          | 1598956               |
| <br>     | 【确认】确认输入【返回】返回选箱      |

图 1-9

9、按【确认】后,进入图 1-10 所示界面,将邮件放入打开的格口,并关闭箱门。如果箱门 未打开请重选选箱。

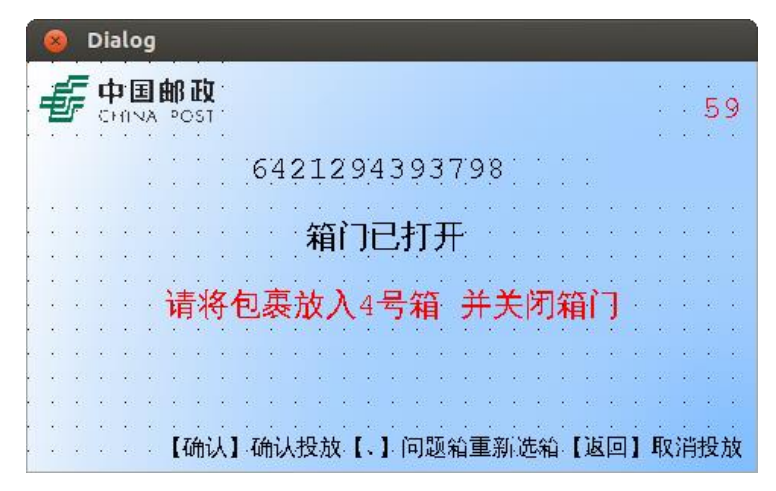

图 1-10

10、根据图 1-11 界面提醒 "如放入包裹,请【确认】完成当前操作"。投递完成! "如未放入包裹,请【取消】完成当前操作"。进入图 1-12 界面,选择【确认】后,返回选 箱界面(图 1-8)继续投放。

| 8 Dialog               |          |
|------------------------|----------|
|                        | · · · 52 |
| 4号箱门已关闭                |          |
| 如放入包裹,请【确认】完成当前操作      | 乍        |
| 如未放入包裹,请【取消】完成当前排      | 操作       |
|                        |          |
| 【确认】确认投放【、】问题箱重新选箱【返回】 | 取消投放     |

图 1-11

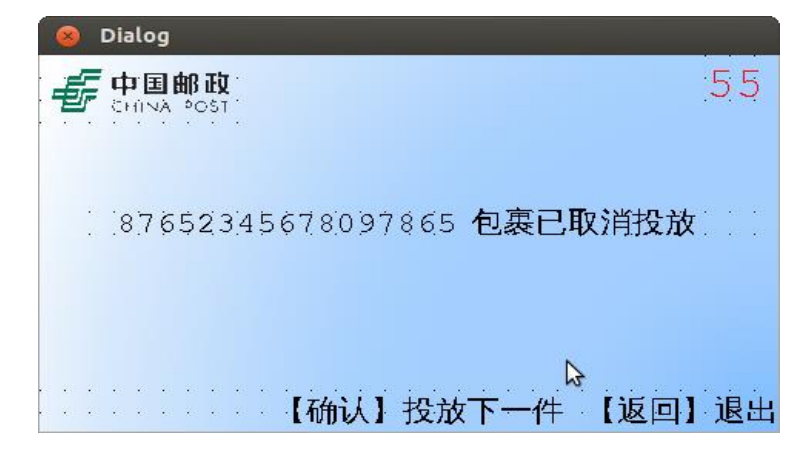

图 1-12